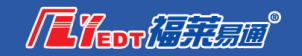

# 常见问题提示及解决方案

|   | 又任名称<br>·\\Icare\\\dainistry.texator\Docktor\表皮相关文件\表皮测试而且\正式环境测试新版t | 主体               |
|---|----------------------------------------------------------------------|------------------|
| С | ·\Users 青岛市公共资源投标文件制作工具 2.5 × ×                                      | 2<br>1<br>6      |
| С | : \Users                                                             |                  |
| C | :\Users 未发现该设备,或者设备被锁定<br>请登录主体空间页面,进行CA绑定,如已经绑定请检查系统里的证书是否更新        | 他<br>月<br>订<br>町 |
|   | 确定                                                                   |                  |

通过用户名和密码登录青岛公共资源交易电子服务系统,左侧任务 栏【数字证书绑定】-新增-绑定数字证书

T2:

| 统-公共服务平台                                                                                                    |                                                                                                  |                                           |                                   |                              |                      |        |      |          | 系统首    | 】<br>人个 页 | 中心 安全退出 |
|----------------------------------------------------------------------------------------------------|--------------------------------------------------------------------------------------------------|-------------------------------------------|-----------------------------------|------------------------------|----------------------|--------|------|----------|--------|-----------|---------|
| キ证书设备,请插入您的数字证书<br>加才能使用,请确认您已经正确安<br>个企业主锁,企业主锁是含有企业<br>取、续期、更新等数字证书变更业<br>理数字证书补办业务后需要变更数<br>に信息,请通过左侧菜单 "企业管<br>したCA、由国会融社运在小业的数字 | 设备,并保证数字证书在绑定完成前<br>装了证书驱动<br>公章的数字证书设备,具有最高权<br>务后需要更新证书<br>字证书,变更证书需插入新补办的赞<br>理"——"企业基本信息"完善企 | 前始终处于连封<br>限(例如: 查<br>牧字证书,注意<br>24业基本信息。 | 妾状态。<br>看企业副锁制作的投标<br>意变更证书只能使用未想 | 文件),请修<br><sup>救</sup> 定过的数字 | ■ <b>重设置。</b><br>证书。 |        |      |          |        |           |         |
|                                                                                                    | "义由。                                                                                             |                                           |                                   | ₿局新                          | ╋新増                  | 🕑 锁定   | ☑ 解锁 | ☑ 修改绑定密码 | ☑ 更新证书 | @ 解绑      | ☑ 变更证书  |
| 证书CN名称                                                                                                    | 颁发者                                                                                              | KEY分类                                     | 创建人账号                             | 有效期至                         | 最后                   | 更新时间 ≑ | ł    | 态 备注说明   |        |           |         |
|                                                                                                    | fly_Ocx<br>请拨                                                                                    | 描多余的Key,                                  | (保留一个后再试)                         |                              |                      |        |      |          |        |           |         |

# 浏览器—设置—工具—Internet选项—内容—证书—删除【个人】里面的全部证书

| く 🗧 🗸 🛛 萌妹!         | 医身变身女战士                   |                   |
|---------------------|---------------------------|-------------------|
| 🗅 济南市建 🕒 专家库 🕕 崂    | くうして、<br>火蔵 历史            |                   |
|                     | 新建窗口                      | 普通 小号/无痕          |
| 青                   | 保存网页                      | 图片 文件             |
| +                   | 清除上网痕迹                    | Ctrl+Shift+Delete |
| 范廉洁。                | 网页缩放(90%)                 | >                 |
|                     | ェ卅<br>切换到IE6多 <b>窗□</b> 4 | F11<br>糞式         |
| 采购公告变更公告中标公         | 广告拦截                      |                   |
| 李 打印 Ctrl+P         | 工具                        |                   |
| 平 贝面单视 Ctrl+F       | 设置为默认浏览器                  | 2                 |
| ☆<br>一 代理服务器 ><br>市 | 设置                        |                   |
| · 研发人员工具 F12        | 帮助                        | >                 |
| 莱 Internet选项<br>莱   | 设备购置项目农村组                 | 济管理专 10-18        |

|   | 😪 Internet 属t  | ŧ             |            |                  | ?      | $\times$ | Fly数据查看器               |
|---|----------------|---------------|------------|------------------|--------|----------|------------------------|
|   | 常规 安全          | 隐私内容          | 连接 稻       | <b>許</b> 高级      |        |          | e                      |
| 收 | 证书 —           |               |            |                  |        | -        | 务云 🐕 百度 🗋              |
|   | <b>A</b>       | 明加密连接和标       | 只的证书。      |                  |        |          | 74 (1)++               |
|   | 清除:            | SSL 状态(S)     | 证书(C)      |                  | 发布者(B) | r I      | ~ 古 ( 山朱)<br>: 巳 中 ヱ H |
|   |                |               |            |                  |        |          | . 200 - 13 1 10        |
| [ | 日初完成<br>合证书    |               |            |                  |        |          | ×                      |
|   | 预期目的(N):       | <所有>          |            |                  |        |          | ~                      |
| L |                | think the set |            |                  |        | × + 3    | 又在自动华大学                |
|   | A AND          | 中的近节规模排       |            | IRAL DUK 2017 IA |        |          |                        |
|   | 颁发给            | 颁发者           |            | 截止日期             | 友好名称   |          |                        |
|   | <b>二</b> 青島福莱家 | 過软件 Flyedt    | Class 2 CA | 2019-8-8         | <尢>    |          |                        |
|   |                |               |            |                  |        |          | •                      |
|   |                |               |            |                  |        |          |                        |
| L |                |               |            |                  |        |          |                        |
|   |                |               |            |                  |        |          |                        |
| L |                |               |            |                  |        |          |                        |
|   |                |               |            |                  |        |          |                        |
| L | 导入(I)          | 导出(E)         | 删除(R)      |                  |        |          | 高级(A)                  |
|   | 证书的预期日的        |               | E.         |                  |        |          |                        |
|   | 客户端身份验证        | -             |            |                  |        |          |                        |
|   |                | -             |            |                  |        |          | 查看(V)                  |
| Č |                |               |            |                  |        | L        |                        |
|   |                |               |            |                  |        |          | 关闭(C)                  |
|   |                |               |            |                  |        |          |                        |

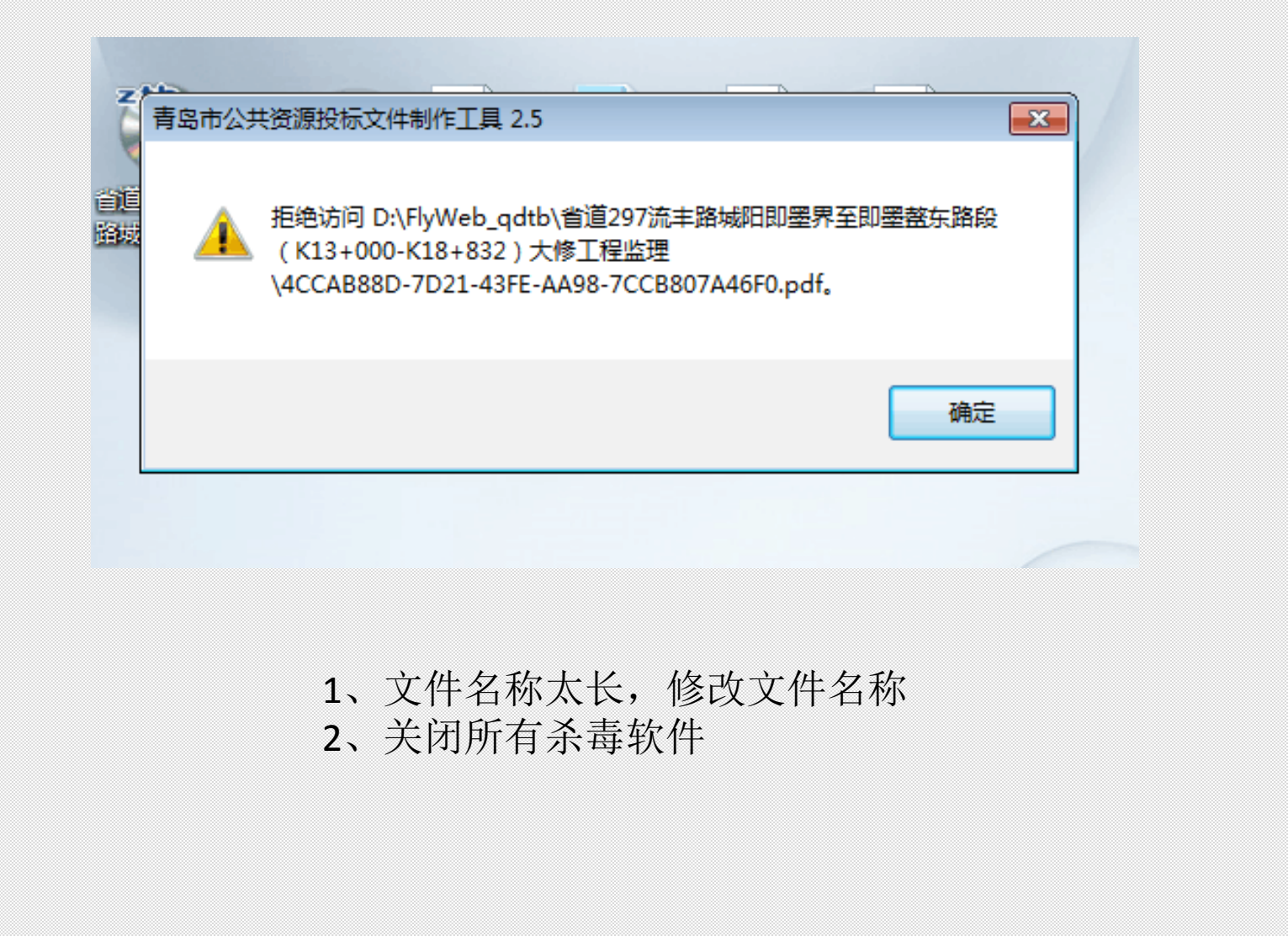

· III

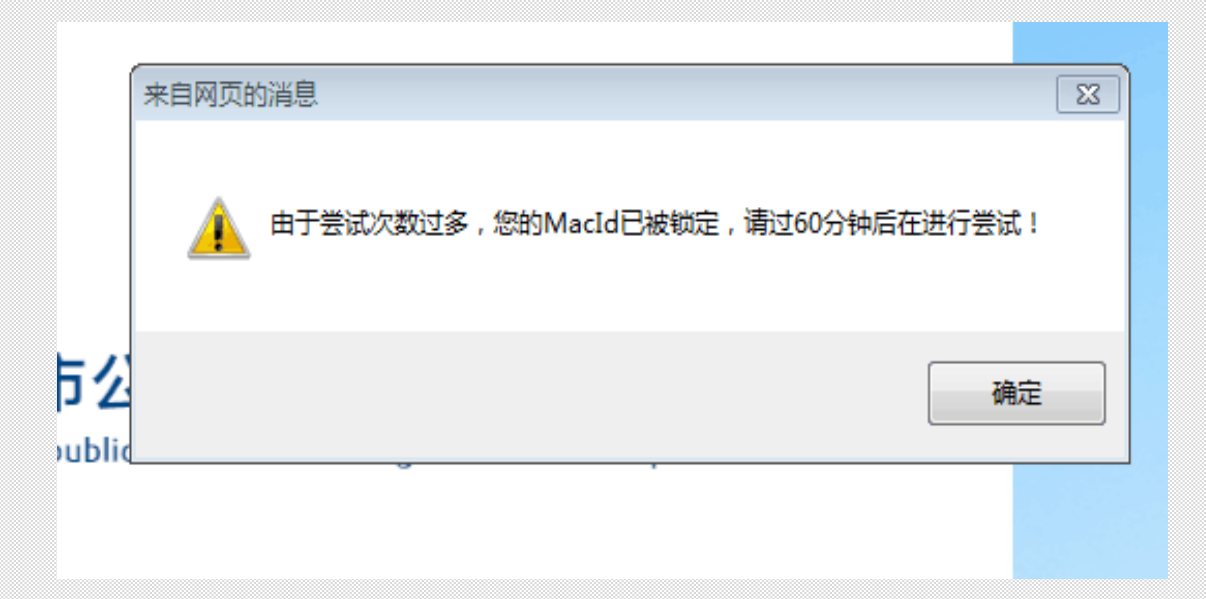

原因: CA绑定密码输错多次 解决: 等待60分钟后再尝试, 或者换台电脑重新登录 注: 可以通过用户名和密码登录青岛公共资源网修改绑定密码

| 以下项存在问题,请注意检查                     | - 0 |
|-----------------------------------|-----|
| 6标段:法定代表人身份证明或授权委托书:该项附件未绑定!      |     |
| 6标段:资格后审申请证明文件-其他:该项附件未绑定!        |     |
| 6标段:项目管理机构:该项附件未绑定!               |     |
| 6标段: (根据具体项目情况可添加资格证明材料):该项附件未绑定! |     |
| 6标段:投标信息未完善                       |     |
| 6标段:投标函未填写                        |     |
| 2标段: 工期目标未填写!                     |     |
| 2标段:质里说明未填写!                      |     |
| 4标段:机械设备、试验检测设备:该项附件未绑定!          |     |
| 4标段:履约信誉:该项附件未绑定!                 |     |
| 4标段: 工期目标未填写!                     |     |
| 4标段:质里说明未填写 <b>:</b>              |     |
| 6标段: 投标保证金缴纳凭证或电子保函:该项未绑定附件       |     |
| 6标段: 方案设计的优化建议:该项信息未填写!           |     |
| 6标段:设计质量保证措施:该项信息未填写:             |     |
| 6标段:设计投资控制措施:该项信息未填写:             |     |
| 6标段:设计进度安排:该项信息未填写:               |     |
| 6标段:服务保证措施:该项信息未填写:               |     |
| 6标段: 拟采用新技术、新工艺、新材料情况:该项信息未填写:    |     |
| 6标段:施工方案与工艺:该项信息未填写!              |     |
| 6标段:质里管理体系:该项信息未填写:               |     |
| 6标段:安全管理体系:该项信息未填写:               |     |

# 投标文件内容填写不全,<u>红</u> 色为必填项,返回重新填写

| 5 错误报告                                | X         |  |  |  |  |  |  |  |
|---------------------------------------|-----------|--|--|--|--|--|--|--|
| 澮 福莱易通招投≉                             | 标系统 已停止工作 |  |  |  |  |  |  |  |
| 请将本错误报告(507 KB)发送给我们,帮助我们解决该问题和改善本软件。 |           |  |  |  |  |  |  |  |
| <u>报告包含哪些内容?</u>                      |           |  |  |  |  |  |  |  |
| 提供更多关于所出现问题的信息。                       | (建议)。     |  |  |  |  |  |  |  |
| 按下"发送报告"按钮,即确认我熟悉报告                   | 9内容.      |  |  |  |  |  |  |  |
| 联系我们                                  |           |  |  |  |  |  |  |  |
| (                                     |           |  |  |  |  |  |  |  |
| 发送报告                                  | 关闭程序      |  |  |  |  |  |  |  |

先检查CA锁有没有被识别, 若识别则重装签章软件

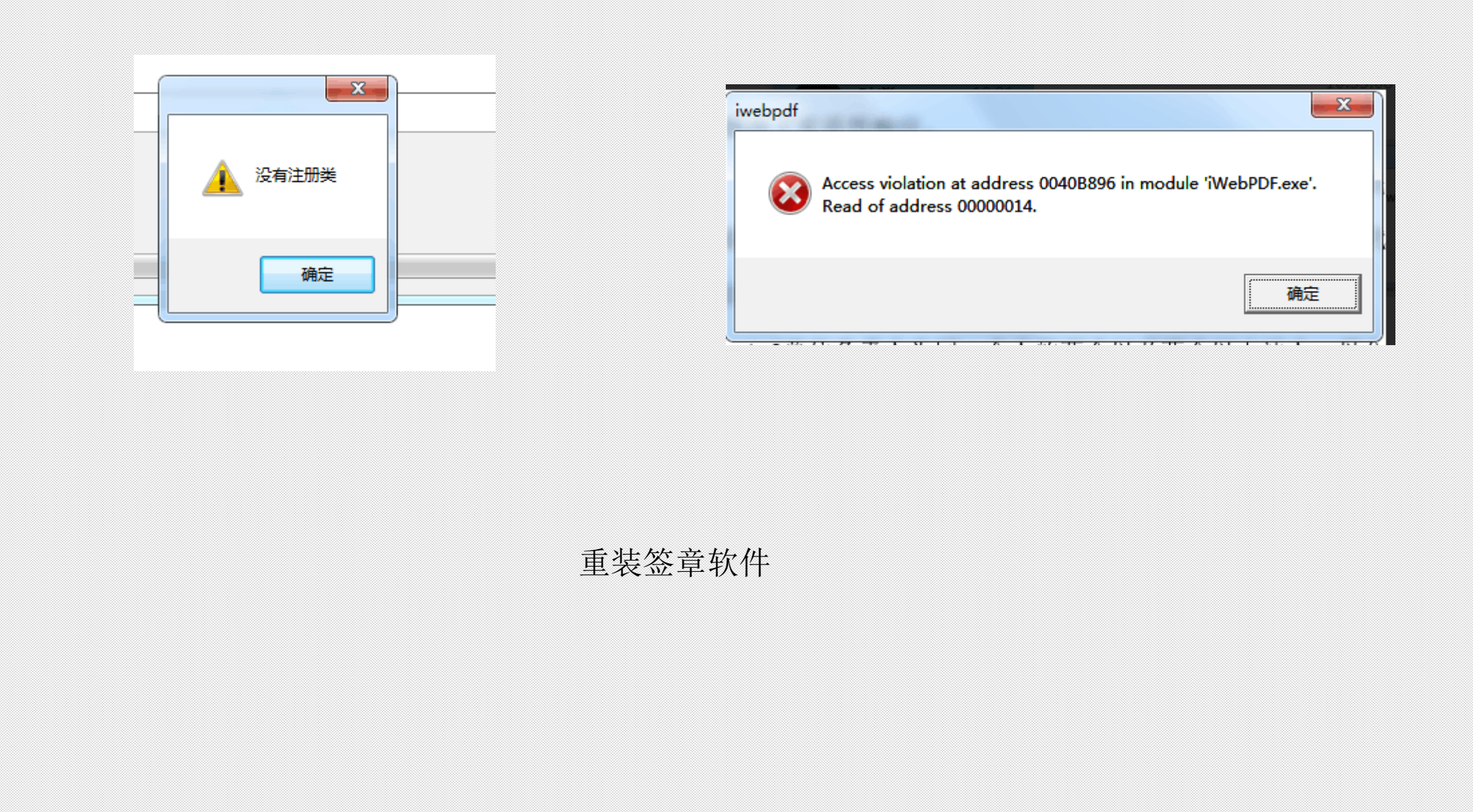

● / 标电子 □ 桓台县行 □ 建设银行 □ 建伟网络 □ 科教科审 □ 青岛科技 📓 青岛 建设工程招标 — 用户投标报名

### 请使用 IE 内核浏览器进行投标报名。

刷新

IE浏览器:键盘F12-切换兼容模式IE9 360安全浏览器:右键点击页面空白处--切换兼容模式--IE9

T9:

| 用户名登录                  | CA 登录              |  |  |  |  |  |  |
|------------------------|--------------------|--|--|--|--|--|--|
| 数字证书                   | Nothing selected • |  |  |  |  |  |  |
| 证书绑定密码                 |                    |  |  |  |  |  |  |
|                        | 登录 注册              |  |  |  |  |  |  |
| 青岛市公共资源交易电子服务系统 版本 1.0 |                    |  |  |  |  |  |  |
| 平台驱动安装包                | 忘记密码?              |  |  |  |  |  |  |
|                        |                    |  |  |  |  |  |  |

1、IE浏览器版本需要9.0以上 2、360安全浏览器切换兼容模式

3、安装CA交叉互认驱动1.0

T10:

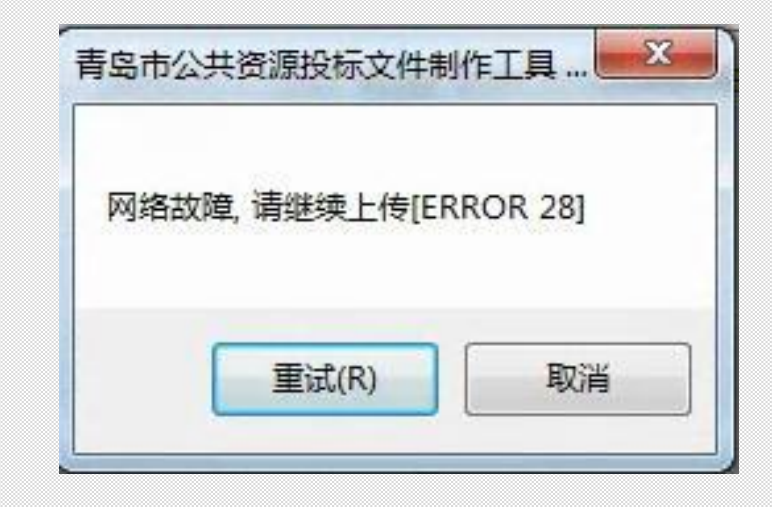

网络故障, 换个网络环境, 建议用联通网络

T11:

| 370707 2016 05 10 01 01 |
|-------------------------|
| 股务器出现意外情况。              |
| 确定                      |

# 解决:

1、在office中打开excel,选择Excel选项。 2、Excel选项中选择加载项,管理的位置选择 COM加载项,点击转到

3、把COM加载项中的勾号全部勾掉,点击确定。

| 8   | 19 · (    | (n - ) |                                            |      |     |       |       |
|-----|-----------|--------|--------------------------------------------|------|-----|-------|-------|
|     |           |        |                                            |      | 子   | 至意    |       |
|     | 新建(N)     |        | 最近使用的文档                                    |      |     | -     |       |
|     |           |        | 1 90ECB9A0-3718-4C68-8C99-DB618521E892.xls | -14  |     | 言自动的  | eff - |
| 1   | 打开(0)     |        | 2 20170116ab70975c6e2a4d0bb32af188dfb6a5   | -144 |     | 1 合并后 | 据中 -  |
|     |           |        | 3 办公电脑统计 .xlsx                             | -144 |     |       |       |
|     | 保存(5)     |        | 4 新建 Microsoft Office Excel 工作表.xlsx       | -14  | 323 | ×     |       |
|     |           |        |                                            |      | _   |       |       |
|     | 另存为(A)    | •      |                                            |      |     | G     | н     |
|     | -         |        |                                            |      |     |       |       |
| 100 | 31印(6)    | 1      |                                            |      |     |       |       |
| 28  | (#45/15)  |        |                                            |      |     |       |       |
|     | TE HE (E) | · ·    |                                            |      |     |       |       |
|     | 发送(D)     |        |                                            |      |     |       |       |
| -30 |           |        |                                            |      |     |       |       |
|     | 发布(U)     | •      |                                            |      |     |       |       |
| -   |           |        |                                            |      |     |       |       |
|     | 关闭(C)     |        |                                            |      |     |       |       |
|     |           |        |                                            | in   |     |       |       |
| 10  |           |        | C Excel 2000 X 182 Exce                    |      |     |       |       |
| 17  |           |        |                                            |      |     |       |       |
|     |           |        |                                            |      |     |       |       |

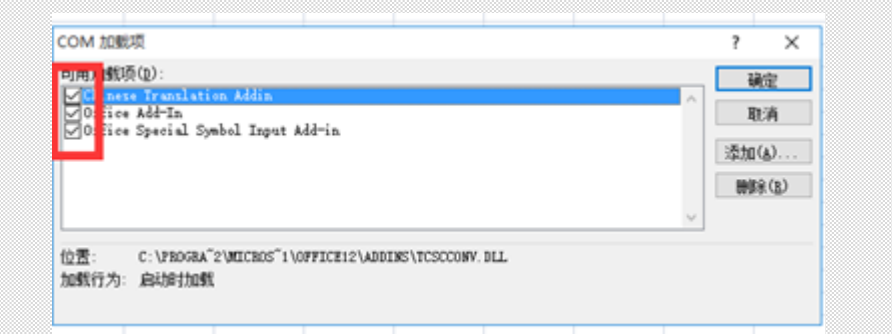

# T12:如遇如下问题,请安装完整版office,一定不要安装WPS。

· III

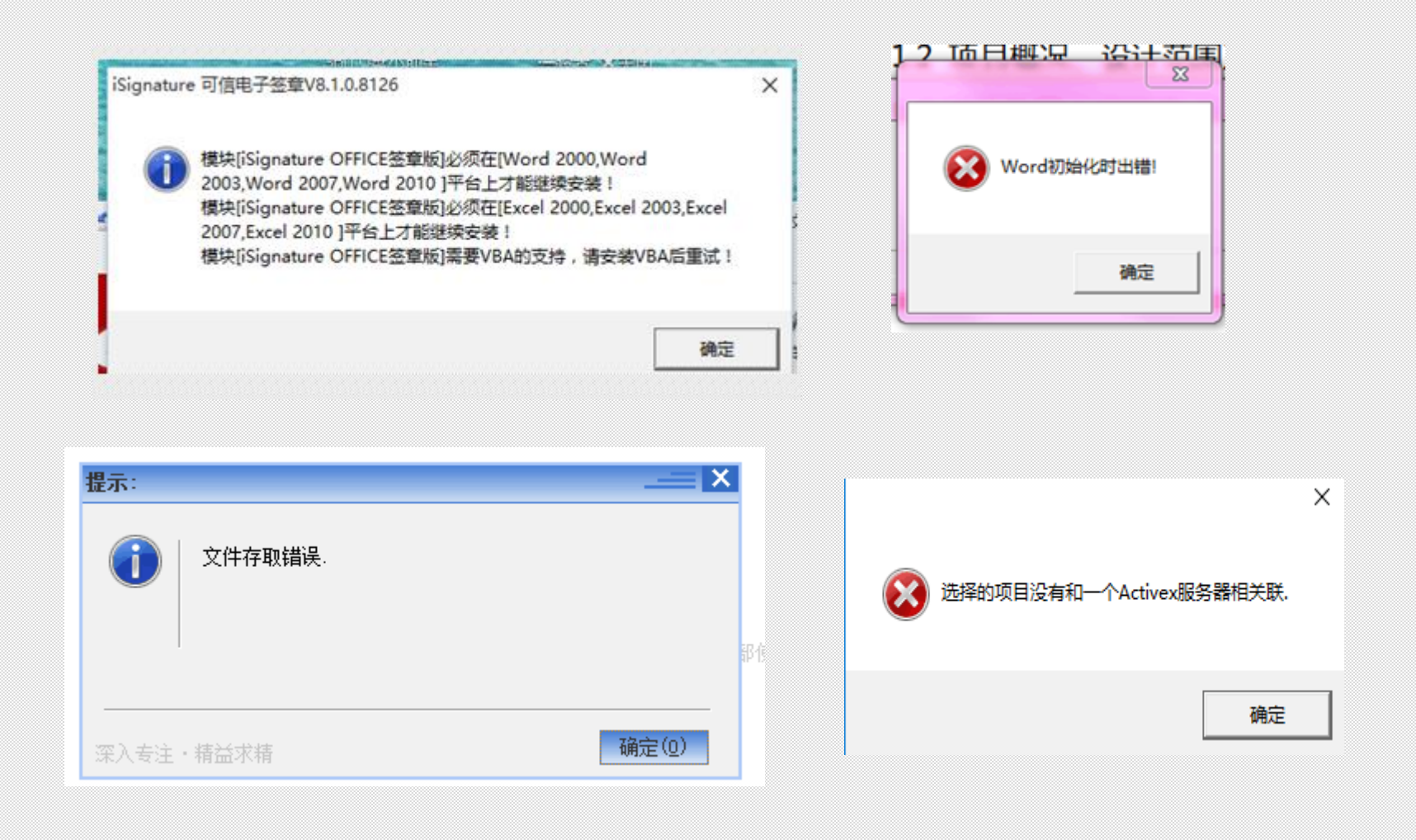

# T13:如果遇到以下问题,重装CA交叉互认驱动

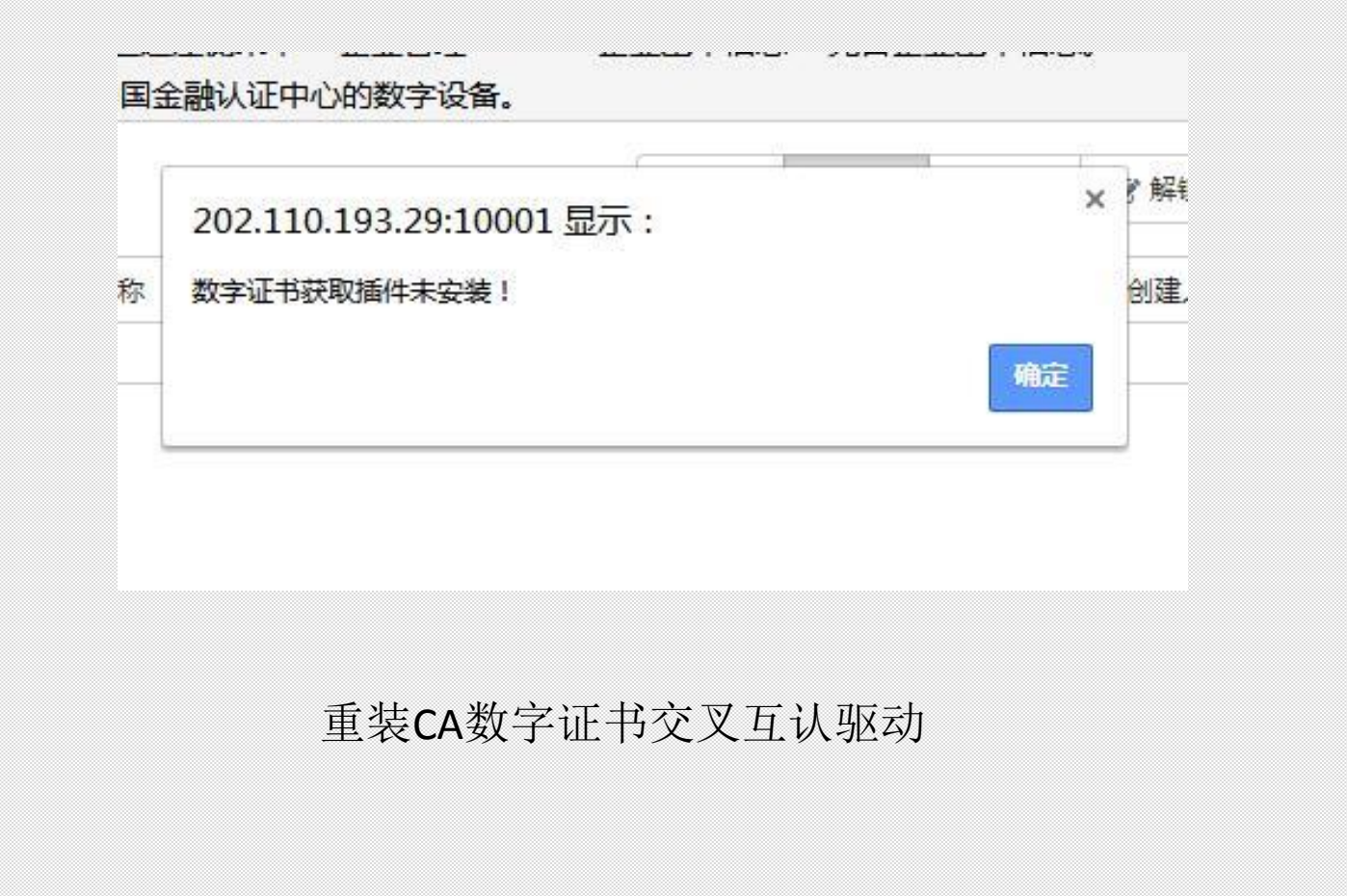